|                        | × Li =             |
|------------------------|--------------------|
|                        |                    |
|                        | Serie nummer 36969 |
| Vul hier uw activering | gscode in          |
|                        | Ok Annuleren       |
|                        |                    |
|                        |                    |
|                        |                    |
|                        |                    |
|                        |                    |
|                        |                    |
|                        |                    |

| Opmerkingen                         |                                                                                                    |
|-------------------------------------|----------------------------------------------------------------------------------------------------|
|                                     | Indien u een vraag heeft over onze producten, stel deze aan onze<br>officiële MHI verdeler.                               |
| * Serienummer                       | 8636969                                                                                                    |
| * Wachtwoord                        | 6 tot 32 tekens zonder spatie<br>Indien u geregistreerde informatie wilt wijzigen dient u dit wachtwoord<br>te gebruiken. |
| * Voer het wachtwoord<br>opnieuw in |                                                                                                    |

Volgende

[x] Ik ga ermee accoord dat bovenstaande informatie verstuurd wordt naar de officiële MHI verdeler in mijn land [x] Ik ga ermee accoord een e-mail te ontvangen met informatie over e-solutions. [x] Ik ga ermee accoord een e-mail te ontvangen met informatie over Mitsubishi Heavy Industries. It d productor and

| Lta producten enz.    |                                                                                             |
|-----------------------|---------------------------------------------------------------------------------------------|
| Opmerkingen           |                                                                                             |
|                       | Indien u een vraag heeft over onze producten, stel deze aan onze<br>officiële MHI verdeler. |
| * Serienummer         | 8636969                                                                                     |
| * Wachtwoord          | *****                                                                                       |
|                       | 6 tot 32 tekens zonder spatie                                                               |
|                       | Indien u geregistreerde informatie wilt wijzigen dient u dit wachtwoord                     |
|                       | te gebruiken.                                                                               |
| * Voer het wachtwoord | *****                                                                                       |
| opnieuw in            |                                                                                             |
|                       |                                                                                             |

Terug voorleggen

Plaats de cursor in het veld achter serienummer.

Selecteer de code met Ctrl + A Kopieer de code met Ctrl + C

Klik op "Ga naar de MHI website"

Vul het formulier op de website in, en plak in het veld "Serienummer" de zojuist gekopieërde code met Ctrl + V.

U zult zien dat de geplakte code anders is dan in het e.solutions scherm. Dit komt doordat het woord "nummer" in dit scherm over de code staat.

Klik daarna op "Volgende".

Als u het formulier correct ingevuld heeft komt u op een pagina waar u uw gegevens kunt controleren. Als u uw gegevens goed ingevuld heeft kunt u klikken op "voorleggen".

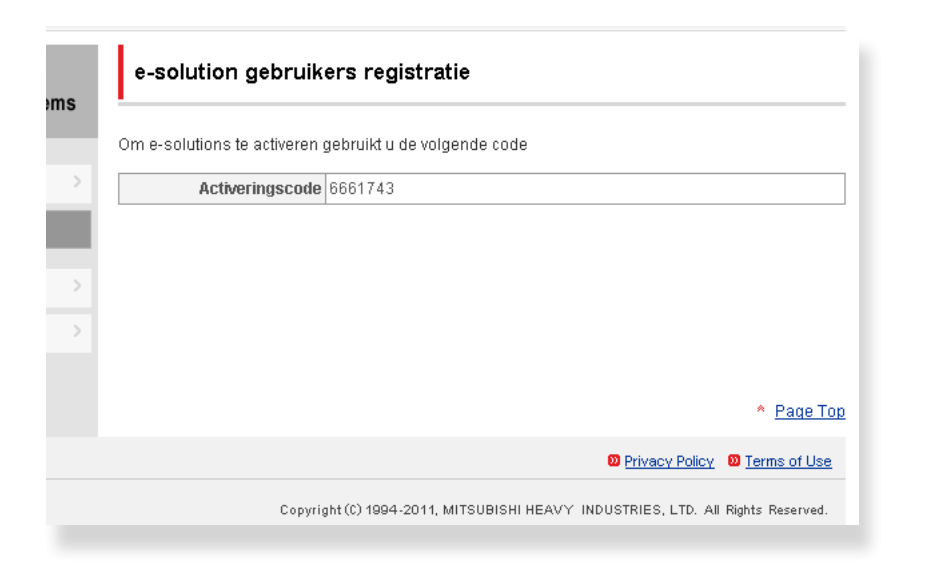

| I | 🖳 Registratie                  |            | × |
|---|--------------------------------|------------|---|
|   | Ga naar de MHI w               | vebsite    |   |
| Ľ | Serie nur                      | mmer 36969 |   |
| I | Vul hier uw activeringscode in | 6661743    |   |
| l | Ok                             | Annuleren  |   |
|   |                                |            |   |
|   |                                |            |   |
|   |                                |            |   |
|   |                                | _          | - |

In dit scherm staat de activeringscode. Plaats uw cursor in het veld met de code en selecteer deze met Ctrl + A. Kopieer de code met Ctrl + C

Ga nu naar het e.solutions programma.

Plaats uw cursor in het lege veld, en plak de zojuist gekopieerde code met Ctrl + V.

e.solutions is nu geregistreerd en klaar voor gebruik.